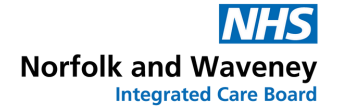

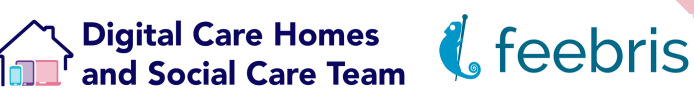

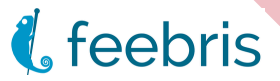

# Feebris **Integration Guide** For Norfolk & Waveney GP Practices

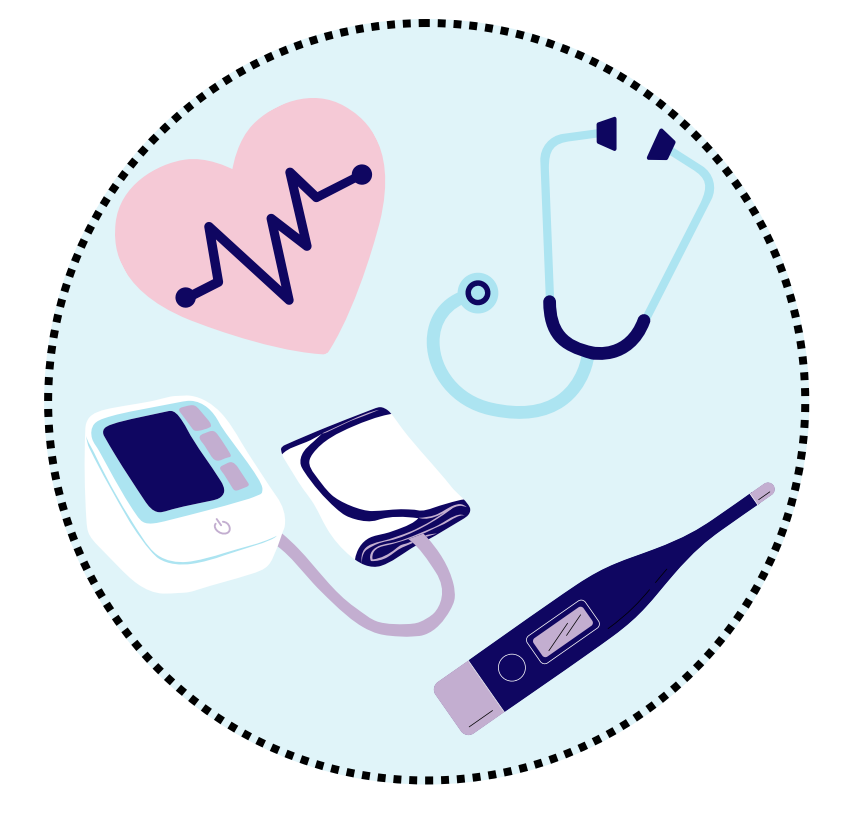

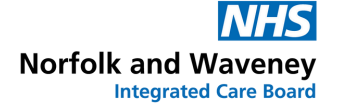

Digital Care Homes and Social Care Team

### **Table of Contents**

| Installing the Quicksilva Toolbar                                                               | 01 - 03 |
|-------------------------------------------------------------------------------------------------|---------|
| Logging into the Quicksilva Toolbar                                                             | 04      |
| How to link your Feebris login to the<br>Quicksilva Toolbar                                     | 05      |
| Overview of the Quicksilva Toolbar                                                              | 06 - 07 |
| How to set up your Feebris account to<br>pre-approve messages sent to the<br>Quicksilva Toolbar | 08 - 09 |
| Viewing patient data in Feebris via the<br>Toolbar                                              | 10      |
| Sending Feebris data to the patient's<br>EHR                                                    | 11-13   |
| How to check the status of a transfer<br>in the integration queue in Feebris                    | 14      |

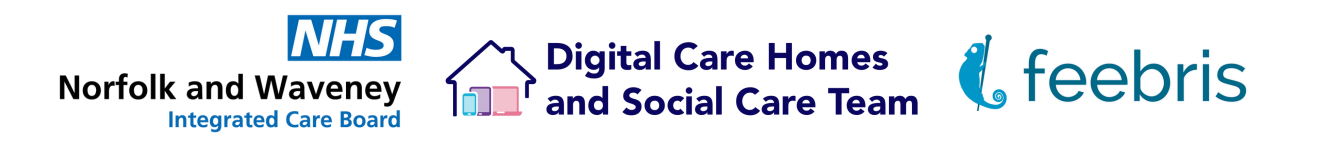

## Installing the Quicksilva Toolbar

The **Quicksilva Toolbar** simplifies access to Feebris data directly within the Electronic Health Record (EHR.) Once logged in, the Quicksilva toolbar allows you to manage Feebris patient observations without needing to switch platforms.

1) Open your Windows Menu and open the Portal Manager app

| All Apps Documents Settings   | More 🔻   | ··· ×                  |
|-------------------------------|----------|------------------------|
| Best match                    |          |                        |
| Portal Manager<br>App         | <b>₽</b> | Ø                      |
| Apps                          |          | Portal Manager         |
| Aational Portal               | >        | App                    |
| Settings                      |          |                        |
| 🖁 Enable Device Portal        | >        | 다 Open                 |
| Change the orientation of the | >        | G Run as administrator |
| display                       |          | D Open file location   |
|                               |          | -🛱 Pin to Start        |
|                               |          | -🛱 Pin to taskbar      |
|                               |          | iii Uninstall          |
|                               |          |                        |

2) Install the Quicksilva app

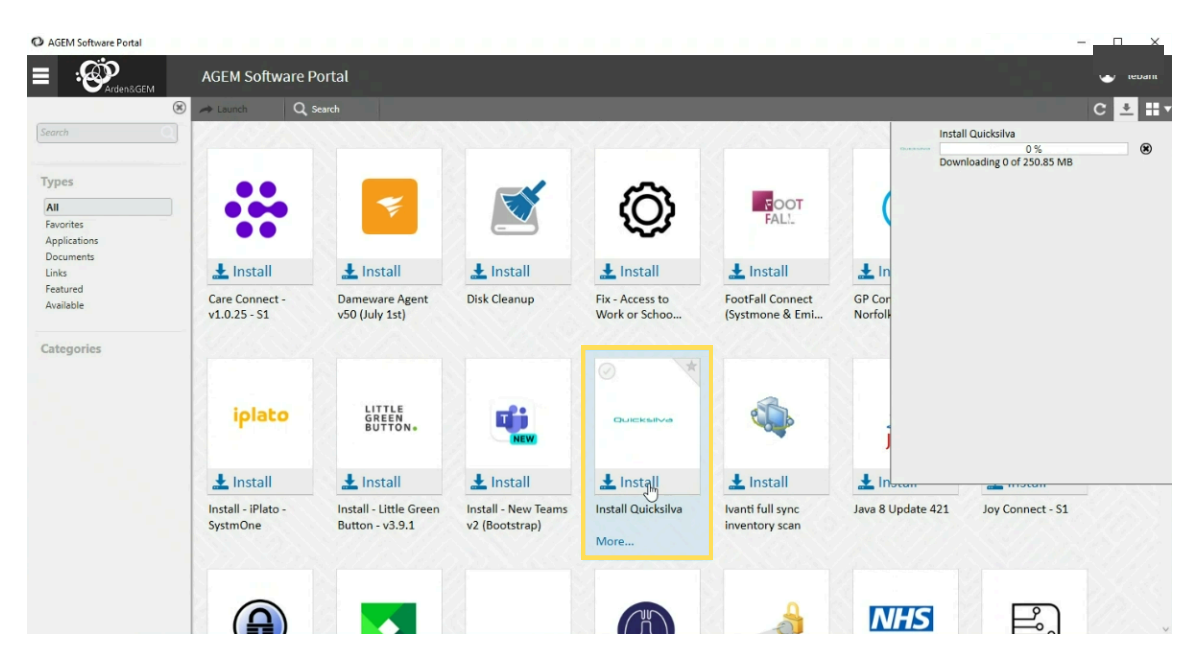

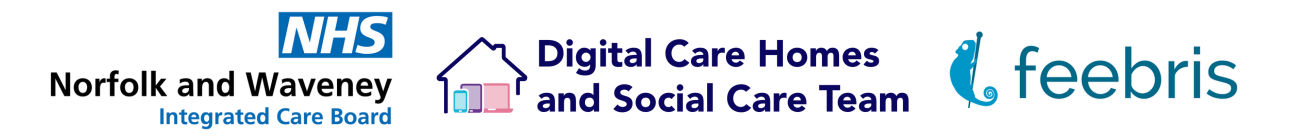

3) After a few minutes a new window will appear. Click the Install button

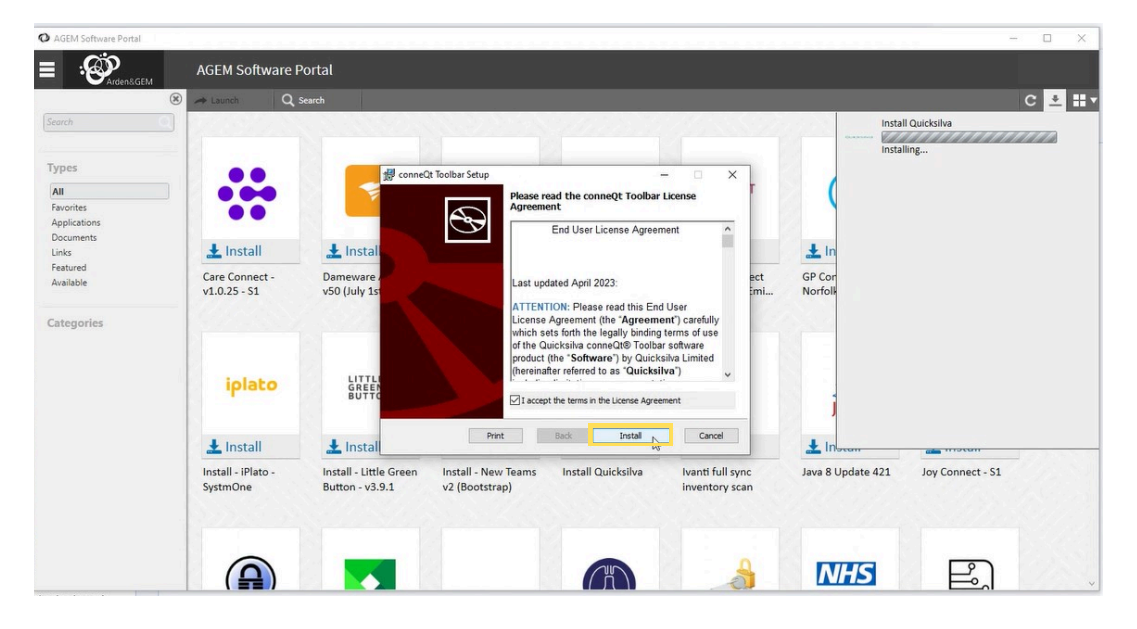

4) Select the Finish button to complete set up

|                                                                   | AGEM Software I                | Portal                                        |                                                      |                     |                                    |                   |                             |   |
|-------------------------------------------------------------------|--------------------------------|-----------------------------------------------|------------------------------------------------------|---------------------|------------------------------------|-------------------|-----------------------------|---|
|                                                                   | 🛞 🛹 Launch 🛛 🔍                 | Search                                        |                                                      |                     |                                    |                   | C.                          | * |
| vpres<br>All<br>All avorites<br>Applications<br>Documents<br>inks | ↓ Install                      | ∰ conneQt Toc<br>≵ Instal                     | Ibar Setup<br>Completer<br>Wizard<br>Cick the Finish | the conneQt Toolbar | r Setup                            |                   | stall Gudekilva<br>stalling | 2 |
| ategories                                                         | Care Connect -<br>v1.0.25 - S1 | Dameware a<br>v50 (July 1s                    |                                                      |                     | ect<br>imi                         | GP Cor<br>Norfoll |                             |   |
|                                                                   | iplato                         | LITTLI<br>GREEN<br>BUTTC                      |                                                      |                     |                                    | i                 |                             |   |
|                                                                   | 🛓 Install                      | 🛓 Instal                                      |                                                      | Back Pinish         | Cancel                             | 1 Instan          | min motori                  |   |
|                                                                   | Install - iPlato -<br>SystmOne | Install - Little Green I<br>Button - v3.9.1 v | nstall - New Teams Ir<br>2 (Bootstrap)               | stall Quicksilva i  | Ivanti full sync<br>inventory scan | Java 8 Update 421 | Joy Connect - S1            |   |
|                                                                   |                                |                                               |                                                      |                     |                                    | NHS               | P                           |   |

5) Open the Windows menu then type **conneQt Toolbar** and open the app

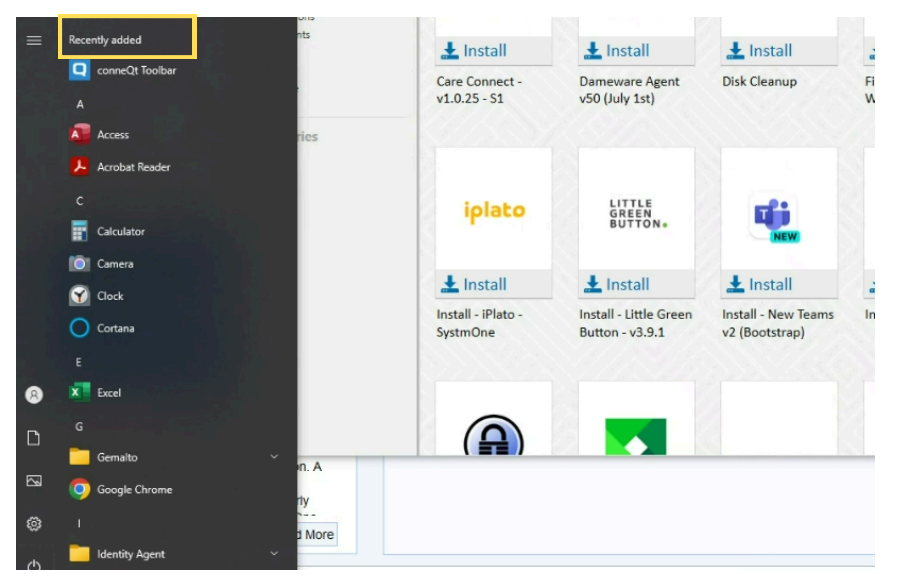

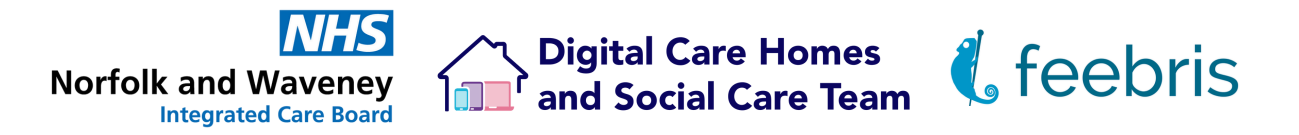

**6)** The Registration pop up window will open. Your organisation Identifier is your ODS code. Enter the key codes part 1 and 2 and select **Register** 

| REGISTRATI                                            | ION                                                                                                    | - ×                                                                                                    |
|-------------------------------------------------------|----------------------------------------------------------------------------------------------------|----------------------------------------------------------------------------------------------------|
| Before you can<br>details created<br>registration det | Regi<br>use the conneQt® Toolbar we n<br>by Quicksilva that you can enter<br>ails, or if you are experiencing an | stration Required<br>need to register your PC. You should have received registration<br>into the form on this screen. If you have not received<br>n issue with registration, please contact Quicksilva's support |
| team by email                                         | Organisation Identifier                                                                                          |                                                                                                    |
|                                                       | Key Part 1<br>Key Part 2                                                                                         |                                                                                                    |
|                                                       |                                                                                                    | Register $ e  e  e  e  e  e  e  e  e  e  e  e  e  $                                                                                                    |

#### 7) Select the Login to Toolbar button

|     | Please log in to your local system then click the Login button below.                                                                                                    |
|-----|----------------------------------------------------------------------------------------------------|
| ALa | ccess to this computer/Solution and any information it contains is limited to authorised users only.<br>egal action can be taken against unauthorised use of, or unauthorised access to, this computer/Solution<br>nd/or any information it contains, including pursuant to the Computer Misuse Act 1990. |
| H   | you are an authorised user, by proceeding to access and use this computer/Solution and/or the<br>formation it contains, you are accepting any terms of use, notices and policies which are contained or                                                                                                   |

8) Select the Approve button

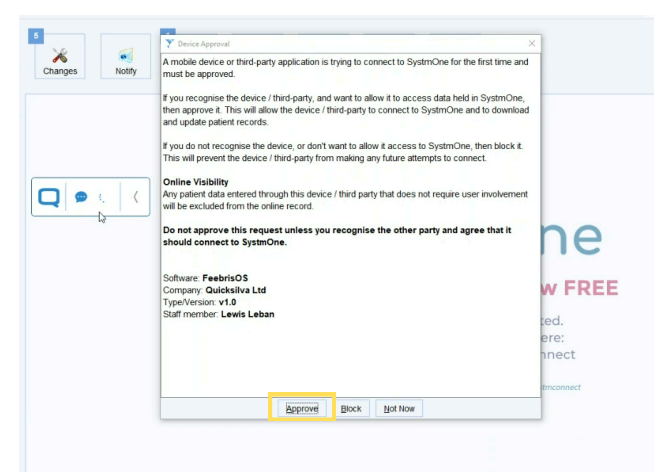

9) The Quicksilva Toolbar will then appear

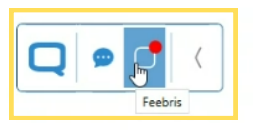

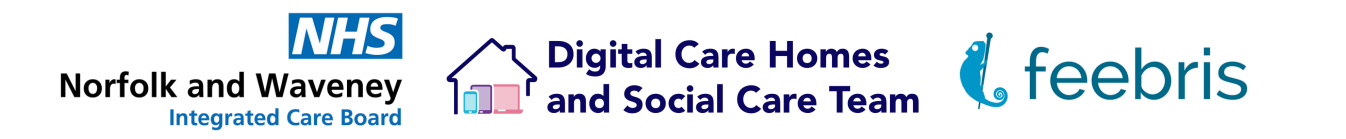

## Logging into the Quicksilva Toolbar

**Overview:** The Quicksilva Toolbar simplifies access to Feebris patient data directly within your EHR. Once logged in, the Quicksilva toolbar allows you to manage Feebris patient observations without needing to switch platforms.

#### Steps:

#### Accessing the Quicksilva Toolbar:

- · Open your EHR system (EMIS Web or SystmOne) first and log in as usual.
- Then open the Quicksilva Toolbar.

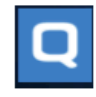

 Click Login to Toolbar. You will automatically be logged in based on your open EHR session. No seperate credentials are needed.

|              | Please log in to your local system then click the Login button below.                                                                                                    |
|--------------|----------------------------------------------------------------------------------------------------|
| 1            | Login to Toolbar<br>Access to this computer/Solution and any information it contains is limited to authorised users only.<br>egal action can be taken against unauthorised use of, or unauthorised access to, this computer/Solution                                                                                                    |
| a<br>H<br>ii | nd/or any information it contains, including pursuant to the Computer Misuse Act 1990.<br>You are an authorised user, by proceeding to access and use this computer/Solution and/or the<br>formation it contains, you are accepting any terms of use, notices and policies which are contained or<br>eferenced within it or which have otherwise been drawn to your attention as an authorised user. |

#### Quicksilva Toolbar Display:

 After logging in, the toolbar will open, displaying notifications if there is any Feebris data available for review in the current patient's record.

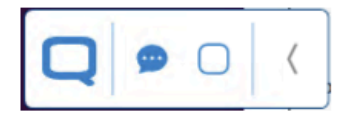

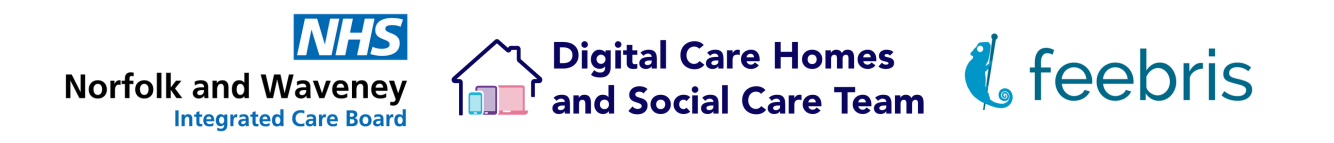

## How to link your Feebris login to the Quicksilva Toolbar

Linking your Feebris account to the Quicksilva Toolbar is a straightforward process that ensures you won't have to log in manually each time you access Feebris from the toolbar. Here's how to do it:

 When you first open a notification to view data in Feebris, you will need to login to your Feebris account. If you have forgotten your password, you can click "Forgot your password?" to reset it. Alternatively you can click <u>here</u> to reset your password.

| WIDGET CONTENT FOR FEEBRIS TEST 2                       |                                                                             |                | - • ×           |
|---------------------------------------------------------|-----------------------------------------------------------------------------|----------------|-----------------|
| Displaying widget content pertinent to SHARP, Bob (Mr), | this window will close if you select a different pa                         | atient record. | Stop Tracking 💿 |
|                                                         | Cog in to Feebris<br>Email<br>Password<br>Log in →<br>Forgot your password? | 2              |                 |

• After logging in, a prompt will appear saying **Link Feebris to your Quicksilva Toolbar**. Click on **Link Account** to proceed with the linking process.

| WIDGET CO<br>Displaying v | INTENT FOR FEEBRIS TES<br>widget content pertinent to       | T 2<br>SHARP, Bob (Mr).                                                  | this window will close if                                  | ' you select a different j           | patient record.       |                       |                | -<br>Stop Tr | D<br>acking | ×<br>0 |
|---------------------------|-------------------------------------------------------------|--------------------------------------------------------------------------|------------------------------------------------------------|--------------------------------------|-----------------------|-----------------------|----------------|--------------|-------------|--------|
| L                         | Admit a Patient                                             | Virtual Ward                                                             | Manage Patients                                            | Manage Wards                         | Care Pathways         | Integration Queue     | Feebroid Admin | 4            | •           | 9      |
|                           | Link your F<br>After linking you<br>This can be und<br>Skip | eebris login<br>ar account, subseq<br>one in your account<br>ink Account | to the Quicksilv<br>uent access to patient<br>nt settings. | ra Toolbar<br>trecords will not requ | ire you to manually p | rovide login details. |                |              |             |        |

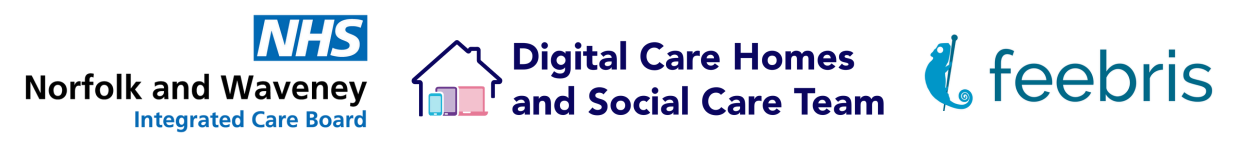

## Overview of the Quicksilva Toolbar

**Overview**: The Quicksilva toolbar has three main icons and a collapse arrow, offering simple functionality while keeping a low profile on your screen.

#### First Icon – Quicksilva Toolbar Settings:

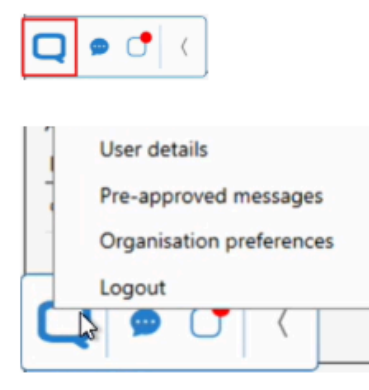

*Right-clicking* on the Quicksilva logo gives you access to user settings and preferences. From here, you can:

- Review your user details.
- Set up pre-approved messages to streamline the importing of Feebris data to the Electronic Health Record (EHR).
- View your organisation's preferences.
- Logout of the Quicksilva toolbar.

#### Second Icon - Message Notifications:

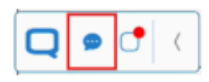

The second icon is dedicated to messages regarding data notifications. When clinical data is sent from a Feebris patient record, it will appear here for your approval. If there is new data awaiting approval, a red dot notification will appear on this icon to alert you.

#### Third Icon - Feebris Patient Access:

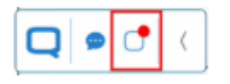

The third icon allows you to access the Feebris record for the patient currently open in your EHR system. If the patient has data for review in Feebris, a red dot notification will appear on the icon. Clicking the icon will open this patient's record in Feebris.

Note: You must have an active patient record open in the EHR for this icon to work; otherwise, you'll see an error message indicating no active patient record:

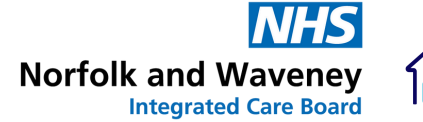

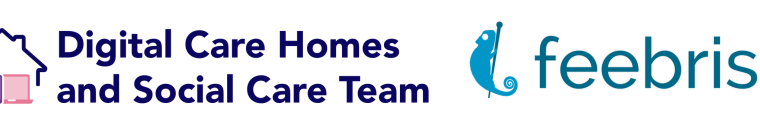

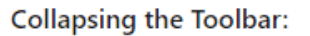

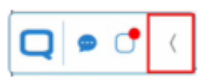

If the toolbar gets in your way, you can use the arrow located on the right to collapse it. When collapsed, only the Quicksilva icon will remain visible. You can click the arrow again to expand it back to the full toolbar.

Note: Collapsing the Quicksilva toolbar will hide notification dots, so it's best to keep it expanded to ensure you don't miss anything!

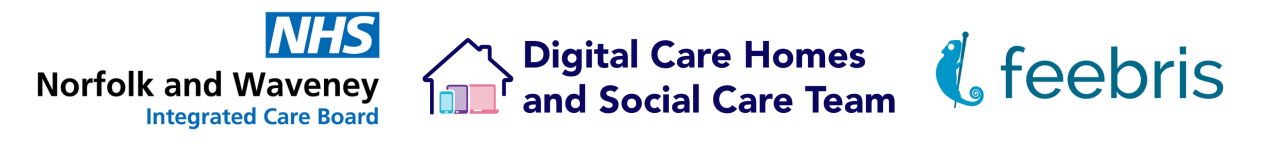

### How to set up your Feebris account to preapprove messages sent to the Quicksilva Toolbar

**Overview**: Setting up your account so that data can be sent directly from Feebris to the patient's Electronic Health Record (EHR) without requiring additional approval. Follow these steps to configure your account for pre-approved messages

#### Steps to Set Up Pre-Approved Messages:

#### Access the Quicksilva Toolbar:

- · Ensure you have the EHR and the Quicksilva toolbar open.
- Right-click the Quicksilva logo. From the menu, select Pre-approved messages.

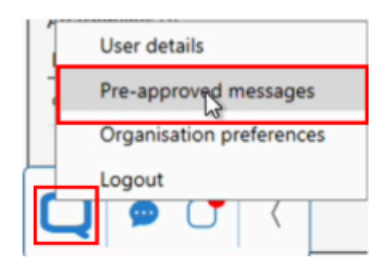

#### Create an Access Token:

· Click on Create a new access token. Allow the system to generate the token.

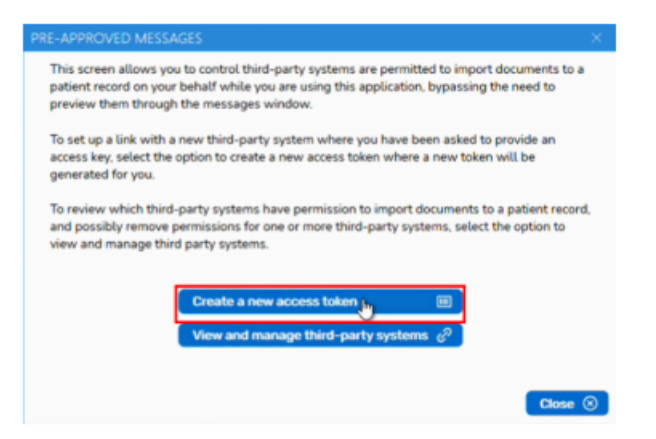

 Once generated, click the copy icon in the pre-approved messages modal to copy your access token.

| This scre  | en will generate a unique access code that you can provide to third-party systems to   |
|------------|----------------------------------------------------------------------------------------|
| authorize  | them to import documents to a patient record on your behalf while you are using        |
| his appl   | ication, bypassing the need to preview them through the messages window.               |
| When pr    | ompted, enter this code into the third-party system you wish to authorize, note that   |
| the code   | has a limited lifetime as indicated by the countdown bar, if your code is not accepted |
| by the th  | ird-party system please try waiting for a new code to be created. If you encounter     |
| ssues pl   | ease email qure@qxlva.com for support.                                                 |
| f you lat  | er change your mind about authorizing a third-party system and wish to revoke their    |
| permission | on to import documents on your behalf, please return to the preview screen and         |
| pelect the | e option to view and manage third-party systems.                                       |
|            | CZORGB6E                                                                               |
|            |                                                                                        |

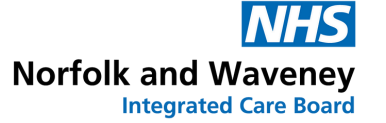

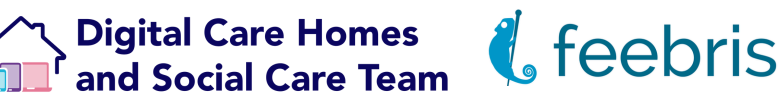

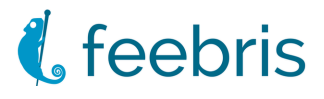

#### **Open the Feebris Widget:**

· Click on the Feebris Patient Access icon to launch the Feebris widget.

| Q 🗖 | • | < |
|-----|---|---|
|-----|---|---|

#### Link Your Pre-Approved Message Identity:

- · Navigate to Account Settings: In the top right corner, click the head and shoulders icon, then select Account from the dropdown menu.
- Under Manage Quiksilva Links, right-click in the designated area ("Access token") and paste the access token you copied earlier.
- Click on Link pre-approved message identity to complete the setup.

| Manage Quicksilva Links                                                                         |  |
|-------------------------------------------------------------------------------------------------|--|
| Pre-approved Messages                                                                           |  |
| Setup your Feebris account to pre-approve messages sent to the Quicksilva toolbar.              |  |
| Access token                                                                                    |  |
| Link pre-approved message identity                                                              |  |
| Linked Accounts                                                                                 |  |
| If you link your Quicksilva toolbar to skip future manual logins you can manage that link here. |  |
| No Quicksilva accounts are currently linked.                                                    |  |
|                                                                                                 |  |

\*Please note that this needs to be done within a short time frame. If the access token expires due to a significant time lapse, simply generate a new one using the same steps and paste it here.

Your account is now successfully configured for pre-approved messages to the Quicksilva toolbar.

#### **Unlinking Your Identity:**

If you ever need to unlink your Quicksilva identities from Feebris, you can do so at any time from the same account settings section by simply clicking on Unlink pre-approved message identity.

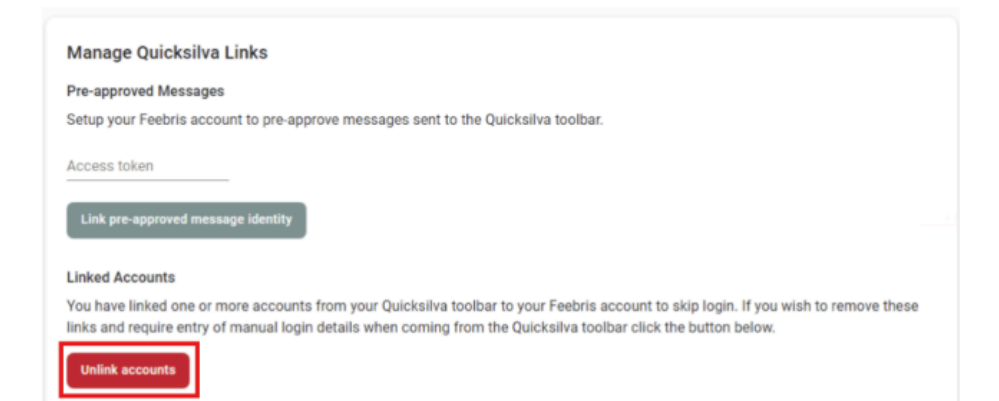

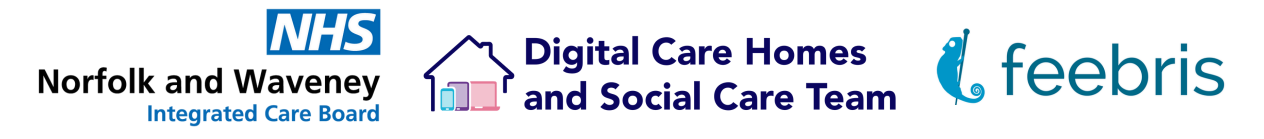

### Viewing Patient Data in Feebris via the Toolbar

**Overview:** Once logged in, the Feebris Toolbar allows you to view patient data, if available, without logging into a separate platform.

#### Steps:

#### Accessing a Patient:

- With a patient open in your EHR, click on the Feebris icon in the toolbar.
- A pop-up will appear confirming patient selection. You need to select "Yes" to proceed.

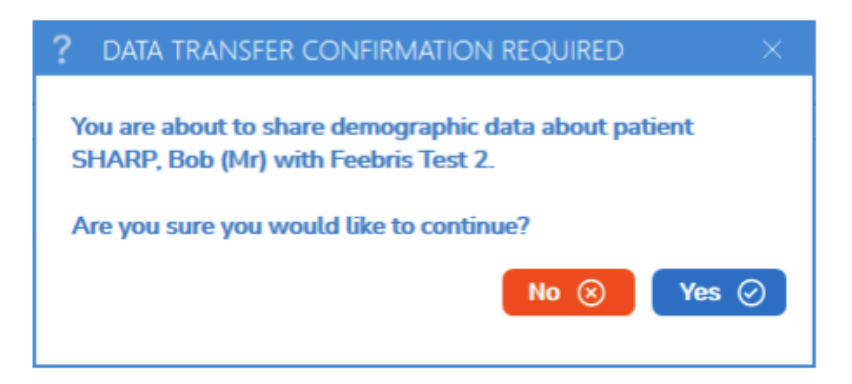

#### Viewing Data:

 After confirming, the Feebris widget will open, showing the patient's Feebris record in a browser window. You can navigate around the patient's record as required for viewing purposes. If you need more help please see relevant articles: <u>Navigate the</u> <u>Portal as a GP.</u>

| WIDGET CON     | ITENT FOR FEEBRIS TEST                                                                                                    | 2                                                                                 |                      |              |               |                           |                | -        | o x |
|----------------|----------------------------------------------------------------------------------------------------|-----------------------------------------------------------------------------------|----------------------|--------------|---------------|---------------------------|----------------|----------|-----|
| Displaying w   | Displaying widget content pertinent to SHARP, Bob (Mr), this window will close if you select a different patient record.      |                                                                                   |                      |              |               |                           |                |          |     |
| ۰,             | Admit a Patient                                                                                                    | Virtual Ward                                                                      | Manage Patients      | Manage Wards | Care Pathways | Integration Queue         | Feebroid Admin | ٠        | •   |
|                | Bob Sharp - Male<br>Latest Check-up: Sep 6th<br>NHS Number: 944 109 9<br>Ward: Lizard's Ward - Adr<br>Care Pathway: Lizard Mo | , 01/01/1970 (54 )<br>1 2024, 3:35 pm<br>708 €<br>mitted Sep 23rd 20<br>mittoring | r.a.)<br>24, 2:15 pm |              | ( Watch 1     | Send to Clinical Record   | Discharge 1    | rom Ward | :   |
| VITALS         | CARE PATHWAY                                                                                                    | REPORTS                                                                           | NOTES A              | CTION LOG    |               |                           |                |          |     |
|                |                                                                                                    | Patient C                                                                         | heck-ups             |              | Br            | eathing Rate              |                | 量 Edit E | ws  |
| Date           | Sep 05<br>3.35 pm                                                                                                    |                                                                                   |                      |              |               | oprinario (areasing rini, | ,              |          |     |
| Breathing Rate |                                                                                                    |                                                                                   |                      |              | )+<br>1       | 16                        |                |          |     |
| SpO2           |                                                                                                    |                                                                                   |                      |              | 34 -          | 36                        |                |          |     |
| BP Syst        | t                                                                                                    |                                                                                   |                      |              | 30 -          | 33<br>\$1                 |                |          |     |
| BP Diast       | t                                                                                                    |                                                                                   |                      |              | 28-           | 29                        |                |          |     |
| Bulas Date     |                                                                                                    |                                                                                   |                      |              | 94.           | 94                        |                | _        |     |

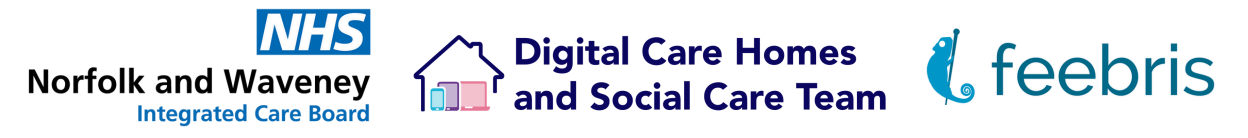

### Sending Feebris Data to the Patient's EHR

**Overview:** Once logged into the Feebris Toolbar and viewing patient data, you can send relevant observations within a specified date range directly to the patient's Electronic Health Record (EHR).

#### Steps:

#### Accessing the Feebris Record from the EHR:

- Ensure you are viewing an open patient record within your EHR system.
- Click on the Feebris Patient Access icon (the third icon on the Quicksilva toolbar).
  - This will open the patient's Feebris record if they have one. If they do not, a "patient not found" message will be displayed.

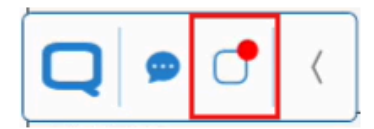

• From here, you can view the patient's Feebris record.

#### Sending Data from the Feebris Record to the EHR:

 To send notes, soft signs and vital signs to the EHR, click the Send to Clinical Record button.

|                | Bob Sharp - Mail<br>Latest Check-up: Sep 6t<br>NHS Number: 944 109 9<br>Ward: Lizard's Ward - Ad<br>Care Pathway: Lizard M | e, 01/01/1970 (54 y.<br>h 2024, 3:35 pm<br>9708<br>dmitted Sep 23rd 202<br>onitoring | o.)<br>14, 2:15 pm | Watch     Send to Clinical Record     Discharge from Ward |                            |
|----------------|----------------------------------------------------------------------------------------------------|--------------------------------------------------------------------------------------|--------------------|-----------------------------------------------------------|----------------------------|
| VITALS         | CARE PATHWAY                                                                                                    | REPORTS<br>Patient Ch                                                                | NOTES              | ACTION LOG                                                | 電 Edit Ews                 |
| Dete           | Sep 06<br>3.35 pm                                                                                                    |                                                                                      |                    |                                                           | Respirations (breatns/min) |
| Breathing Rate |                                                                                                    |                                                                                      |                    |                                                           | 3+38                       |
| SpO:           |                                                                                                    |                                                                                      |                    |                                                           | 34 - 35                    |
| BP Sys         | t i i i i i i i i i i i i i i i i i i i                                                                                    |                                                                                      |                    |                                                           | 32 - 33                    |
| BP Dias        | 1                                                                                                    |                                                                                      |                    |                                                           | 28 - 28                    |
| Deles Det      |                                                                                                    |                                                                                      |                    |                                                           | 94,94                      |

- Use the dropdown menu to select the data you want to send:
  - Lastest Check-up: Automatically selects the most recent check-up, with the date displayed in the dropdown.
  - Last 24 hours: Will include all check-ups conducted within the past 24 hours.
  - Custom: Expands to reveal hidden date pickers where you can manually set a date range.

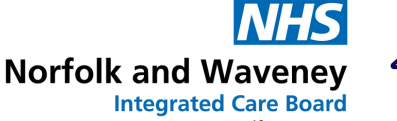

### ^ Digital Care Homes ■ and Social Care Team

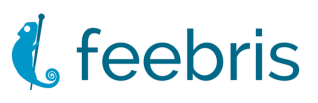

| Send Data to Clinical Record                                                                                                    |                               |
|----------------------------------------------------------------------------------------------------|-------------------------------|
| Send aggregated intermittent and continuous monitoring vitals, including notes, from between selecte<br>chosen integration. If the chosen date range contains no data, the data push will be skipped and nothin<br>to the clinical record. | d dates to<br>ng will be sent |
| Integration                                                                                                    |                               |
| This Is A Manual Integration                                                                                                    | -                             |
| Data Range                                                                                                    | *                             |
| Latest Checkup (May 29th 2024, 2:40 PM)                                                                                                    |                               |
| Last 24 Hours                                                                                                    |                               |
| Custom                                                                                                    |                               |
| Cancel Send to                                                                                                    | o Clinical Record             |

#### • Once chosen, press Send to Clinical Record.

\*Note: if the chosen date range contains no data, the data push will be skipped and nothing will be sent to the clinical record.

| WIDGET CON     | NTENT FOR FEEBRIS TE                                                                                                 | IST 2                                                                                                  |                              |                  |                                           | -                            | • ×      |
|----------------|----------------------------------------------------------------------------------------------------|----------------------------------------------------------------------------------------------------|------------------------------|------------------|-------------------------------------------|------------------------------|----------|
| Displaying w   | ridget content pertinent t                                                                                           | to SHARP, Bob (Mr), this window will clo                                                               | se if you select a different | patient record.  |                                           | Stop Tra                     | ocking 💿 |
| L              | Admit a Patient                                                                                                    | Virtual Ward Manage Patien                                                                             | ts Manage Wards              | Care Pathways    | Integration Queue                         | ٠                            |          |
|                | Bob Sharp - Ma<br>Latest Check-up: Sep 6<br>NHS Number: 944 109<br>Ward: Lizard's Ward - A<br>Care Pathway: Lizard N | ale, 01/01/1970 (54 y.o.)<br>6th 2024, 3:35 pm<br>9708<br>dumited 5ep 23rd 2024, 2:15 pm<br>Monitoring |                              | 🕒 Watch          | Send to Clinical Record                   | <b>B</b> Discharge from Ward | :        |
| VITALS         | CARE PATHWAY                                                                                                    | REPORTS NOTES                                                                                          | ACTION LOG                   |                  |                                           | ( yt Edit                    | EWP      |
|                |                                                                                                    | Delived Object was                                                                                     |                              |                  | and the sector                            | 12 101                       | Luis     |
|                |                                                                                                    | Patient Check-ups                                                                                      |                              | Re               | reatning Rate<br>spirations (breaths/min) |                              |          |
| Date           | Sep 06<br>3:35 pm                                                                                                    |                                                                                                    | ndino data. Propress can b   | e checked in the |                                           |                              |          |
| Breathing Rate | •                                                                                                    | int                                                                                                    | egration queue               |                  | -38                                       | 2                            |          |
| SpO:           | 2                                                                                                    |                                                                                                    |                              | 34               | -25                                       |                              |          |

- If you have set up your account for pre-approved messages to Quicksilva's toolbar, the data will be sent straight to the patients EHR without needing additional approval.
  - If required, please see: <u>How to setup your Quicksilva account for pre-approved</u> <u>messages.</u>
- If you have not set this up, a manual approval step will be required within your EHR system. Please see below.

#### Approving and Handling the Data Within the EHR:

- Navigate back to your EHR window.
- It may take a few moments for the data to come through. When it does, you will see a red notification on the messages icon, indicating that data is pending approval.

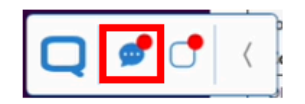

 Click the messages icon to see a summary of the data sent through. You can click directly on the row to open up the Import Document Preview.

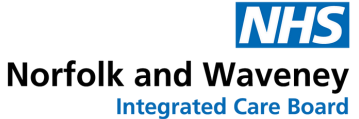

Subject Details

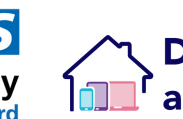

### ✓ Digital Care Homes ■ and Social Care Team

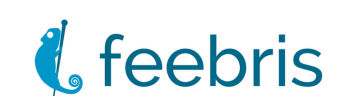

| Home    | 💬 MESSAGES       |                |              |                               |                                                                    | - 0 × |   |
|---------|------------------|----------------|--------------|-------------------------------|--------------------------------------------------------------------|-------|---|
|         | Date             | Sender         | NHS Number   | Summary                       |                                                                    |       |   |
| Manage  | 2024-10-10 14:35 | Feebris        | 944 109 9708 | Vitals summaries from Sep 3rd | 2024,8:35PM to Sep 7th 2024, 2:35PM                                |       |   |
| lag out |                  |                |              |                               |                                                                    |       |   |
|         |                  |                |              |                               |                                                                    |       |   |
|         |                  |                |              |                               |                                                                    |       |   |
|         |                  |                |              |                               |                                                                    |       |   |
|         |                  |                |              |                               |                                                                    |       |   |
|         |                  |                |              |                               |                                                                    |       |   |
|         |                  |                |              |                               |                                                                    |       | L |
|         |                  |                |              |                               |                                                                    |       |   |
|         |                  |                |              |                               |                                                                    |       | L |
|         |                  |                |              |                               |                                                                    |       |   |
|         |                  |                |              |                               |                                                                    |       | E |
|         |                  |                |              |                               |                                                                    |       |   |
|         |                  |                |              |                               |                                                                    |       |   |
| _       |                  |                |              |                               |                                                                    |       |   |
|         | pded Data item   | s (2)<br>Unita |              | felue                         | Additional Text                                                    |       |   |
|         | AA BLOOD         | DIA UNIT       | Z I          | 0.00                          | Median Diantolic blood pressure over 43848 hours - Mirc 80, Marc 8 | 5     | - |

- You can choose to either:
  - Import attachment: You will be prompted to confirm the import. Click Confirm attachment import and then Import to finalise.
  - **Reject attachment:** If you chose to reject the attachment by mistake, you will still be able to resend the data from Feebris again.

|          | 💬 MESSAGE  |                                                                                                    |                        |                                                                                                    |                                                                                                    |                                                         |
|----------|------------|----------------------------------------------------------------------------------------------------|------------------------|----------------------------------------------------------------------------------------------------|----------------------------------------------------------------------------------------------------|---------------------------------------------------------|
| Subjects | Date       | Sender                                                                                                    | NHS                    | Number                                                                                                    | Summary                                                                                                    |                                                         |
| Manager  | 2024-10-10 | IMPORT DOCUMENT PREVIEW                                                                                                    |                        |                                                                                                    |                                                                                                    | - O X                                                   |
|          |            | Sent A1<br>2024-10-101435<br>Sender<br>Pretrois<br>Sender <sup>2</sup> Comments<br>Values commanies from Sep Bid 2024, 2:35PM to Sep 7th<br>2024, 2:35PM to Sep 7th<br>202 | Persi<br>Vital<br>Temp | odic Sumary Report From Fe<br>La Sumaries:<br>Control Interface La<br>Control Interface La<br>Control Interface<br>Statute<br>Statute<br>Do you wish to complete th | Preview A<br>ebris for the period Sep Ind<br>I (AVORT 1 )<br>tittachment into the local<br>Bob (M/)<br>1 I prot 2<br>Cancer ()<br>I mport (b)<br>() | <b>tlachment</b><br>2834, 2:35M1 - Sep 7th 2824, 2:35M1 |
|          | 🛷 😷        | Impert attachment (b)<br>Reject attachment (C)                                                                                                    |                        | W.C.R.                                                                                                    |                                                                                                    |                                                         |

 Once the process is complete, the notification on the messages icon should disappear, and you will see a message stating,"The document has been imported successfully and you may now close the window".

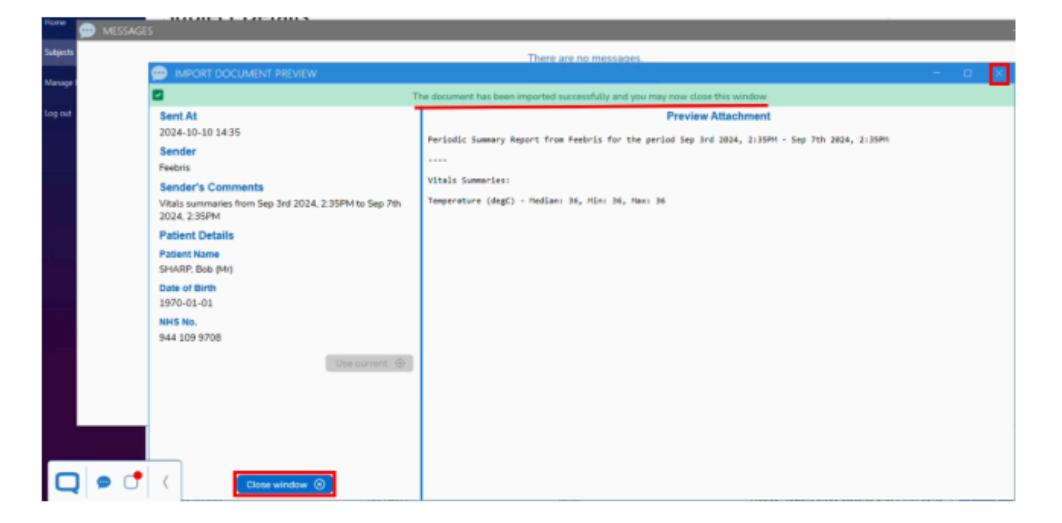

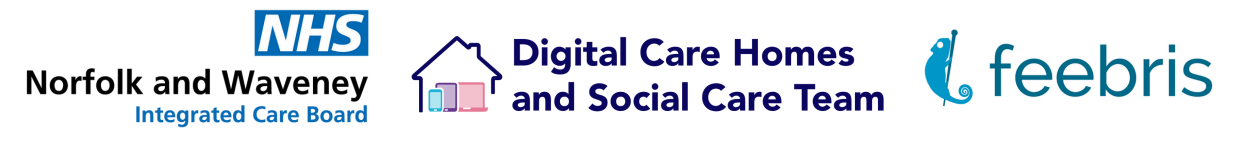

### How to check the status of a Transfer in the Integration queue in Feebris

**Overview**: After sending data to the Electronic Health Record from Feebris, you can verify the status of your transfer via the integration queue. This can be useful for troubleshooting any issues that may arise during the data transfer process.

#### **Steps to Access the Integration Queue:**

- Open the Patient's Feebris Record: Start by ensuring you are viewing the Feebris record for the patient whose data you sent.
- Navigate to the Integration Queue: From the top banner of the Feebris page, locate and click on the Integration Queue. This section displays the status of data transfers.

|                                                                                                    | widget content for feebris test 2      |                                  |                    |                        |                      |               |                      |                                 |       |  |
|----------------------------------------------------------------------------------------------------|----------------------------------------|----------------------------------|--------------------|------------------------|----------------------|---------------|----------------------|---------------------------------|-------|--|
| Displaying widget content pertinent to SHARP, Bob (Mr), this window will close if you select a different patient record. |                                        |                                  |                    |                        |                      |               |                      | Stop Tracking 💿                 |       |  |
|                                                                                                    | L                                      | Admit a Patient                  | Virtual Ward       | Manage Patients        | Manage Wards         | Care Pathways | Integration Queue    | ٥                               | 0     |  |
| li<br>v                                                                                                    | ntegrat                                | ion Queue<br>anage active Electr | onic Health Record | I (EHR) integration ev | ents                 |               |                      |                                 |       |  |
|                                                                                                    |                                        |                                  |                    |                        |                      |               |                      | Show completed C                | ,     |  |
|                                                                                                    | Туре                                   |                                  | Trigger            | Patient                | Created $\downarrow$ |               | Updated              | Status                          |       |  |
|                                                                                                    | Quicksil                               | va Toolbar                       | Manual             | Bob Sharp              | 10/10/2024, 14:35:3  | 2             | 10/10/2024, 14:35:33 | Subrytted                       |       |  |
|                                                                                                    |                                        |                                  |                    |                        |                      |               | 10                   | Integration event has been subm | itted |  |
|                                                                                                    |                                        |                                  |                    |                        |                      |               |                      |                                 |       |  |
|                                                                                                    | Feebris OS Product Version Information |                                  |                    |                        |                      |               |                      |                                 |       |  |

• **Review Transfer Status:** In the Integration Queue, you can see the status of your recent data transfers. If there were any issues with the transfer, this is where you can identify them.

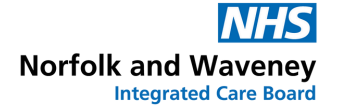

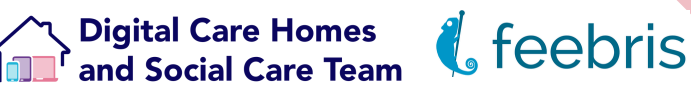

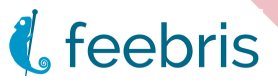

## **Further support**

You can seek further support & help through the Feebris dashboard.

On the dashboard, if cookies have been enabled, there will be a chat icon in the lower right hand side. You can click on this to bring up a chat option direct with Feebris who can help with your request.

Feebris can also be emailed directly at <a href="mailto:support@feebris.com">support@feebris.com</a>

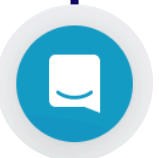

Alternatively, you can contact the NWICB Digital Care Homes and Social Care Team via MS Teams by clicking here to start a conversation, or you can emailing us: nwicb.digitalsocialcare@nhs.net